# Configuration des règles d'accès sur RV215W

## Objectif

Le routeur RV215W permet de configurer des règles d'accès pour accroître la sécurité. Ces listes de contrôle d'accès (ACL) sont des listes qui bloquent ou autorisent l'envoi du trafic à destination et en provenance de certains utilisateurs. Ils peuvent être configurés pour être en vigueur à tout moment ou en fonction de calendriers définis.

Cet article explique comment configurer les règles d'accès sur le routeur RV215W.

### Périphériques pertinents

·RV215W

### Version du logiciel

•1.1.0.5

### Règles d'accès

Étape 1. Connectez-vous à l'utilitaire de configuration Web et choisissez **Firewall > Access Rules**. La page *Règles d'accès* s'ouvre :

| ciudit U   | utbound Policy                           |         |              |                 |           |                |     |         |
|------------|------------------------------------------|---------|--------------|-----------------|-----------|----------------|-----|---------|
| olicy:     | Allow O Deny                             |         |              |                 |           |                |     |         |
|            |                                          |         |              |                 |           |                |     |         |
| Access     | Rule Table                               |         |              |                 |           |                |     |         |
| Filter: Ar | ction matches All                        | •       |              |                 |           |                |     |         |
|            | 1                                        | Service | Status       | Connection Type | Source IP | Destination IP | Log | Priorit |
|            | Action                                   | Service |              |                 |           |                |     |         |
|            | Action<br>No data to display             | Service |              |                 |           | L              |     |         |
| Add R      | Action<br>No data to display<br>Row Edit | Enable  | Disable Dele | ete Reorder     |           |                |     |         |

Étape 2. Sélectionnez la case d'option correspondant à la stratégie de sortie par défaut souhaitée dans le champ Stratégie. La stratégie de sortie par défaut détermine si le trafic sortant est autorisé ou refusé. Il est utilisé chaque fois qu'aucune règle d'accès ou stratégie d'accès à Internet n'est configurée sur une adresse IP d'un utilisateur.

Étape 3. Click Save.

#### Ajouter une règle d'accès

Étape 1. Cliquez sur **Ajouter une ligne** pour ajouter une nouvelle règle d'accès. La page Add Access Rule s'ouvre :

| Add Access R     | ule                              |                                   |
|------------------|----------------------------------|-----------------------------------|
| Connection Type: | Outbound (LAN > WAN) -           |                                   |
| Action:          | Always block -                   |                                   |
| Schedule:        | Schedule1 - Configure Schedules  |                                   |
| Services:        | All Traffic   Configure Services |                                   |
| Source IP:       | Single Address 👻                 |                                   |
| Start:           | 192.168.1.100                    | (Hint: 192.168.1.100 or fec0::64) |
| Finish:          |                                  | (Hint: 192.168.1.200 or fec0::c8) |
| Destination IP   | Address Range 👻                  |                                   |
| Start:           | 192.168.15.1                     |                                   |
| Finish:          | 192.168.15.254                   |                                   |
| Log:             | Never 👻                          |                                   |
| QoS Priority:    | 1 (lowest) 🔻                     |                                   |
| Rule Status:     | Enable                           |                                   |
| Save             | ancel Back                       |                                   |

Étape 2. Dans la liste déroulante Type de connexion, sélectionnez le type de règle à créer.

·sortant (LAN > WAN) : la règle affecte les paquets qui proviennent du réseau local sécurisé et qui vont au réseau étendu non sécurisé.

·Inbound (WAN > LAN) : la règle affecte les paquets provenant du WAN non sécurisé et transmis au LAN sécurisé.

 Inbound (WAN > DMZ) : la règle affecte les paquets qui proviennent du WAN non sécurisé et qui vont vers la DMZ. Une DMZ est un segment de réseau qui sépare le LAN du WAN pour fournir une couche de sécurité supplémentaire.

Étape 3. Dans la liste déroulante Action, sélectionnez l'action à appliquer à la règle.

·Always Block : bloque toujours les paquets.

·Always Allow : autorise toujours les paquets.

·Bloquer par planning : bloque les paquets en fonction d'un planning spécifié.

·Allow by schedule : autorise les paquets en fonction d'un planning spécifié.

Étape 4. Dans la liste déroulante Planification, sélectionnez un planning à appliquer à la règle.

Étape 5. Dans la liste déroulante Services, sélectionnez un service à autoriser ou à bloquer.

**Note:** Cliquez sur **Configurer les services** pour configurer les planifications sur la page *Gestion des services*.

Étape 6. Dans la liste déroulante Source IP, sélectionnez les adresses IP source à partir desquelles la règle bloque ou autorise les paquets.

·Any : la règle s'applique à toutes les adresses IP source.

•Single Address : saisissez une adresse IP unique à laquelle la règle s'applique dans le champ Start.

·Address Range : saisissez une plage d'adresses IP auxquelles la règle s'applique dans les champs Start et Finish.

Étape 7. Dans la liste déroulante Destination IP, sélectionnez les adresses IP de destination auxquelles la règle bloque ou autorise les paquets.

Any : la règle s'applique à toutes les adresses IP de destination.

·Single Address : saisissez une adresse IP unique à laquelle la règle s'applique dans le champ Start.

·Address Range : saisissez une plage d'adresses IP auxquelles la règle s'applique dans les champs Start et Finish.

Étape 8. Dans la liste déroulante Journal, sélectionnez une option de journal. Les journaux sont des enregistrements système générés qui sont utilisés pour la gestion de la sécurité.

·Never : désactive les journaux.

·Always : le routeur RV215W crée un journal chaque fois qu'un paquet correspond à la règle.

Étape 9. Dans la liste déroulante QoS Priority, sélectionnez une priorité pour les paquets IP sortants de la règle. La priorité 1 est la plus basse, tandis que la priorité 4 est la plus élevée. Les paquets des files d'attente de priorité supérieure seront envoyés avant ceux des files d'attente de priorité inférieure.

Étape 10. Cochez **Enable** dans le champ Rule Status pour activer la règle.

Étape 11. Click Save.

#### Réorganiser les règles d'accès

La fonction de réorganisation est une option importante sur le RV215W. L'ordre dans lequel les règles d'accès sont affichées dans la table des règles d'accès indique l'ordre dans lequel elles sont appliquées. La première règle du tableau est la première règle à appliquer.

| efault Ou  | tbound Policy    |             |         |                      |               |                               |       |         |
|------------|------------------|-------------|---------|----------------------|---------------|-------------------------------|-------|---------|
| olicy: (   | 🛇 Allow 🔍 Deny   |             |         |                      |               |                               |       |         |
|            |                  |             |         |                      |               |                               |       |         |
| 2          |                  |             |         |                      |               |                               |       |         |
| Access     | Rule Table       |             |         |                      |               |                               |       |         |
| Filter: Ac | tion matches All | -           |         |                      |               |                               |       |         |
|            | Action           | Service     | Status  | Connection Type      | Source IP     | Destination IP                | Log   | Priorit |
|            | Always block     | All Traffic | Enabled | Outbound (LAN > WAN) | 192.168.1.100 | 192.168.15.1 ~ 192.168.15.254 | Never | Low     |
| (m)        | Always allow     | FTP         | Enabled | Inbound (WAN > LAN)  | Any           | 192.168.1.50                  | Never |         |
|            |                  |             |         |                      |               |                               |       |         |

Étape 1. Cliquez sur Réorganiser pour réorganiser les règles d'accès.

Étape 2. Cochez la case de la règle d'accès à réorganiser.

| ccess Rui | le Table |              |             |         |                      |               |                               |       |
|-----------|----------|--------------|-------------|---------|----------------------|---------------|-------------------------------|-------|
|           | Priority | Action       | Service     | Status  | Connection Type      | Source IP     | Destination IP                | Log   |
|           | Low      | Always block | All Traffic | Enabled | Outbound (LAN > WAN) | 192.168.1.100 | 192.168.15.1 - 192.168.15.254 | Never |
| V         |          | Always allow | FTP         | Enabled | Inbound (WAN > LAN)  | Any           | 192.168.1.50                  | Never |

Étape 3. Dans la liste déroulante, sélectionnez la position vers laquelle vous souhaitez déplacer la règle spécifiée.

Étape 4. Cliquez sur **Déplacer vers** pour réorganiser la règle. La règle passe à la position spécifiée dans la table.

**Note:** Les boutons fléchés haut et bas peuvent également être utilisés pour réorganiser les règles d'accès.

Étape 5. Click Save.

#### Configuration de la gestion des planifications

Étape 1. Connectez-vous à l'utilitaire de configuration Web et choisissez **Firewall > Schedule Management**. La page *Schedule Management* s'ouvre :

| Schedule Ta | ble                     |            |          |
|-------------|-------------------------|------------|----------|
| Name        | Days                    | Start Time | End Time |
| No data t   | o <mark>displa</mark> y |            |          |
| Add Row     | Edit                    | Delete     |          |

Étape 2. Cliquez sur **Ajouter une ligne** pour ajouter un nouveau planning. La page *Ajouter/modifier des planifications* s'ouvre :

| Add/Edit Schedules               |                                                              |  |  |  |  |
|----------------------------------|--------------------------------------------------------------|--|--|--|--|
| Add/Edit Sche                    | edules Configuration                                         |  |  |  |  |
| Name:                            | Schedule1                                                    |  |  |  |  |
| Scheduled Da                     | iys                                                          |  |  |  |  |
| Do you want t                    | his schedule to be active on all days or specific days?      |  |  |  |  |
|                                  | Specific Days 👻                                              |  |  |  |  |
| Monday:                          |                                                              |  |  |  |  |
| Tuesday:                         |                                                              |  |  |  |  |
| Wednesday:                       |                                                              |  |  |  |  |
| Thursday:                        |                                                              |  |  |  |  |
| Friday:                          |                                                              |  |  |  |  |
| Saturday:                        |                                                              |  |  |  |  |
| Sunday:                          |                                                              |  |  |  |  |
| Scheduled Til                    | me of Day                                                    |  |  |  |  |
| Do you want ti<br>times during t | his schedule to be active on all days or at specific he day? |  |  |  |  |
|                                  | Specific Times 👻                                             |  |  |  |  |
| Start time:                      | 08 - Hours 00 - Minutes AM -                                 |  |  |  |  |
| End time:                        | 10 - Hours 30 - Minutes PM -                                 |  |  |  |  |
| Save                             | Cancel Back                                                  |  |  |  |  |

Étape 3. Entrez un nom pour le planning dans le champ Nom.

Étape 4. Dans la liste déroulante Jours planifiés, sélectionnez les jours où le planning est actif.

•Tous les jours : le planning est actif tous les jours de la semaine.

·jours spécifiques : cochez les cases des jours pour que le planning soit actif.

Étape 5. Dans la liste déroulante Heure planifiée du jour, sélectionnez l'heure à laquelle la planification est active.

·Toutes les heures : le planning est actif à tout moment de la journée.

·heures spécifiques — Dans la liste déroulante Heure de début et heure de fin, sélectionnez l'heure de début et de fin du planning.

Étape 6. Click Save.